## マスタ修正設定について

保険番号マスタに以下の内容が修正となりましたので設定をお願い致します。

保険番号 351 のマスタ修正作業について

## 【351 マスタ修正手順】

- 1. メインメニューより「91 マスタ登録」を選択します。
- 2. 「104 保険番号マスタ」を選択します。
- 3. 保険番号に「351」を入力し、Enterを次の画面に切り替わるまで、押します。
- 4. 以下の画面を参考に、情報を入力して下さい。

| (V02)保険番号設定保険番号情報入力 - 医療法人 オルカ医院 [ormaster] |                       |                                                                                                    |
|---------------------------------------------|-----------------------|----------------------------------------------------------------------------------------------------|
| 保険番号 351 支払区分 00                            | 有効期間 00000000 ~ 99999 | 999                                                                                                    |
| 法別番号 81 制度名                                 | 乳幼児医療費                |                                                                                                    |
| 短縮制度名                                       | 久留米乳                  |                                                                                                    |
| 保険公費種別区分 7 一般公費                             | ▼ 法別番号チェック区分          | 0 チェックしない                                                                                                    |
| 公費主保区分 3 主補公費 🗸                             | 検証番号チェック区分            | 2 チェックしない                                                                                                    |
| 限定保険番号1                                     | 受給者検証番号チェック区分         | 2 チェックしない                                                                                                    |
| 2 条件-年間                                     | 論開始 6 点数単価            | 10                                                                                                    |
| 3 年齡終了                                      | 7 18 レセプト請求           | 0 社保、国保、広域連合の場合に印刷                                                                                                    |
|                                             | レセプト負担金額              | 210円未満四捨五入しない                                                                                                    |
| 本人家族低所得低年金                                  | レセプト記載                | 1 負担上限未満記載なし<br><br>< |
| 外来-負担区分 1 患者負担あり                            | 入院-負担区分               | 2 患者負担なし 🗸                                                                                                    |
| 回-負担割合 0                                    | 回-負担割合                | 0                                                                                                    |
|                                             |                       | 0                                                                                                    |
| ※ 今回修正箇所は、条件 - 年齢開始                         |                       | 0                                                                                                    |
| 年齢終了:18 になります。                              | 日一上限額                 | 0                                                                                                    |
|                                             |                       | 0                                                                                                    |
| 月-院内-上限額 1000                               | 月一上限額                 | 0                                                                                                    |
| 月-院外-上限額 1000                               | 月一上限回数                | 0                                                                                                    |
|                                             |                       | 0                                                                                                    |
| 業剤見担凶分 0 使用しない                              | ▶ 長尹原養貧               | 1 患者負担あり 💦 🔪                                                                                                    |
|                                             |                       |                                                                                                    |
|                                             |                       |                                                                                                    |
| 戻る 削除                                       | タブ切替                  | 登録                                                                                                    |

5. 「F12 登録」を押して、情報登録を行います。

以上で作業は終了です。